## 伝送ソフトバージョンアップに伴う、 統合インストーラーのインストールについて

インフォ・テック伝送ソフトについて、セキュリティ強化(TLS1.2 対応)版バージョンアップを行いました。それに伴い、国保中央会提供の統合インストーラー(Ver.1.2)の更新が必要となります。「電子請求受付システム」より以下の手順で行ってください。

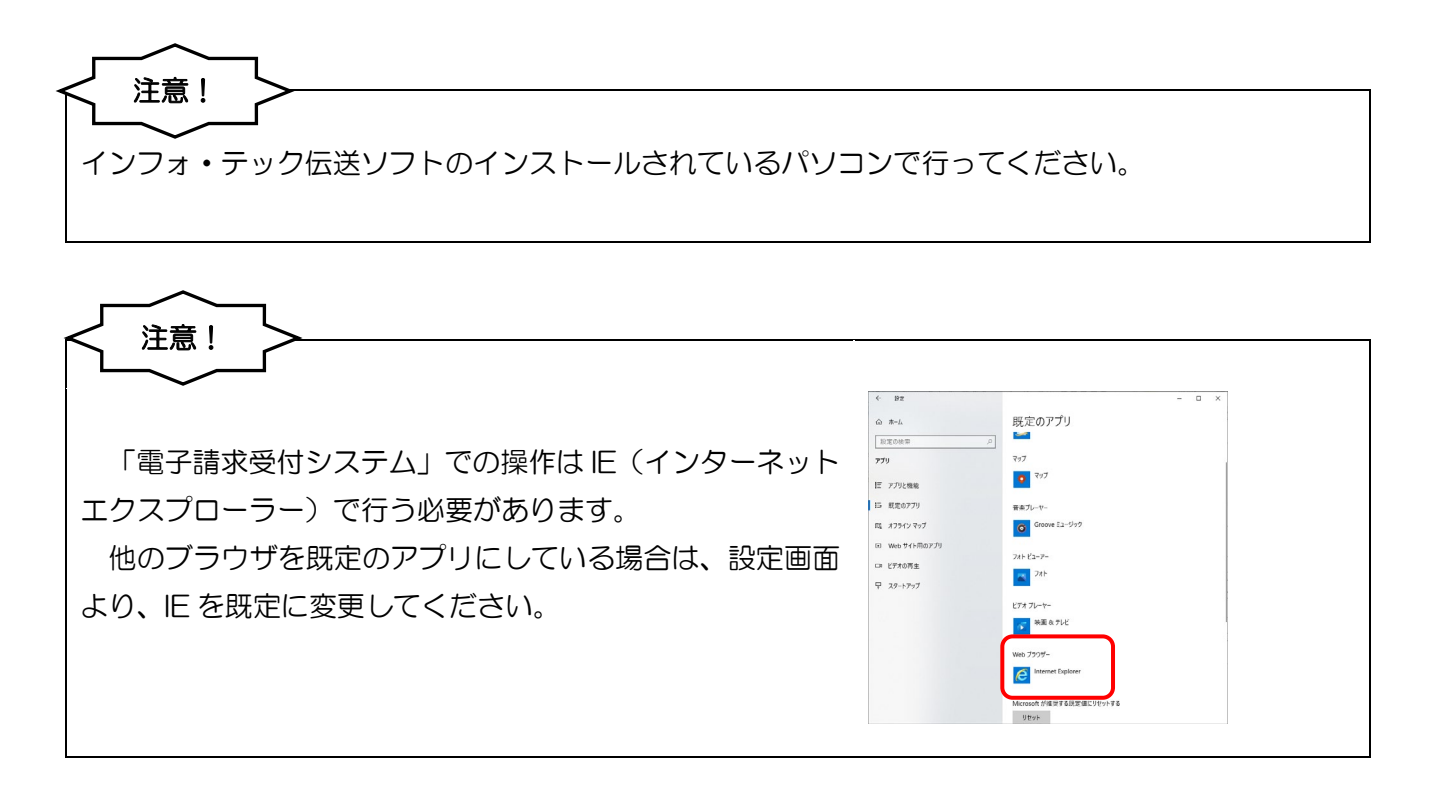

## <統合インストーラーVer1.2のインストール手順>

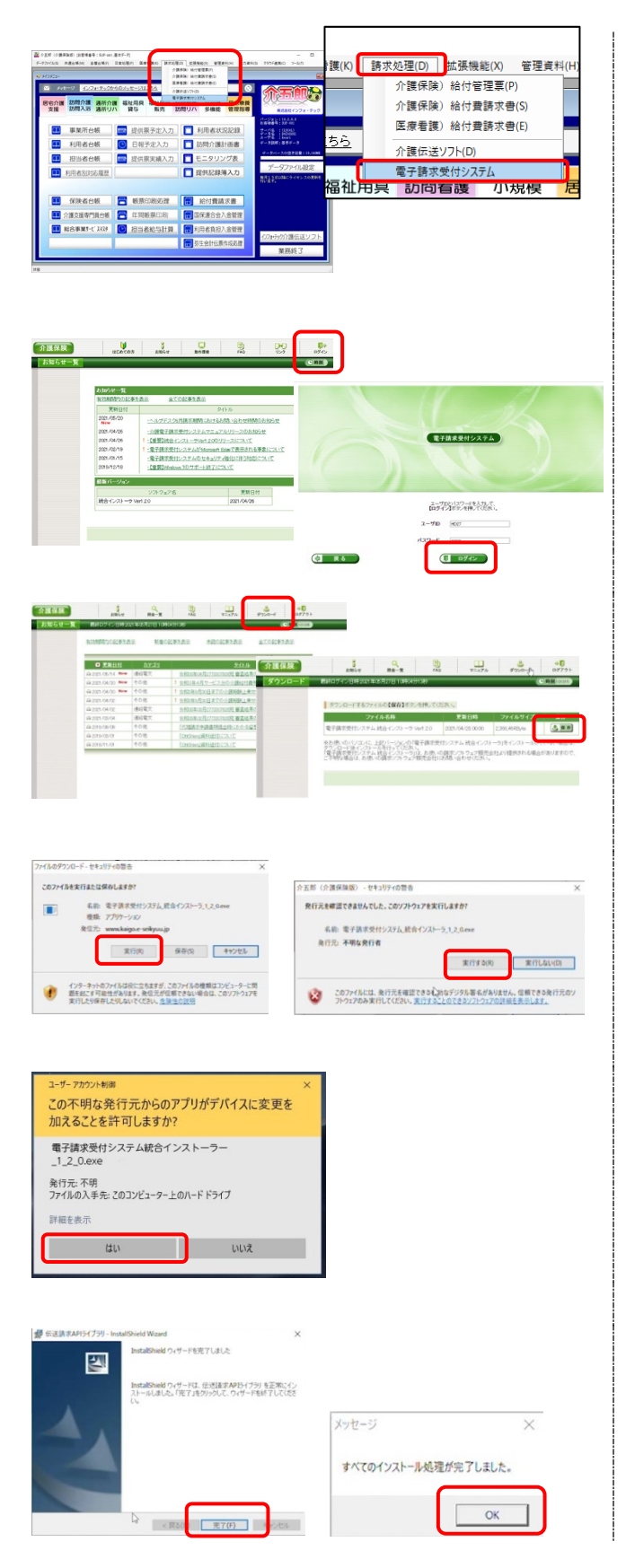

- 介五郎上部メニューバーの「請求処理(D)」
  「電子請求受付システム」をクリックします。
- 電子請求受付システムが表示されます。まず はログインボタンを押して、ログイン ID、 パスワードを入力し、ログインします。
- ③ 上部メニューの「ダウンロード」をクリック
  し、ダウンロード画面を開いたら
  「電子請求受付システム統合インストーラーVer.1.2.0」の行にある保存をクリックします
- ④ ファイルのダウンロード画面が表示されたら、実行をクリックし、セキュリティの警告 画面が表示されたら、実行するをクリックし ます。

※この際、セキュリティが変更の許可を求める 画面が表示された場合は、許可してください。

 「インストールウィザードの完了画面が表示 れたら、完了をクリックします。インストー ル完了画面が表示されたら、OK をクリック します。以上でインストールは完了です。ロ グアウトして終了してください <u><統合インストーラーのバージョン確認></u> バージョンアップ後、下記の手順で統合インストーラーのバージョンを確認します。

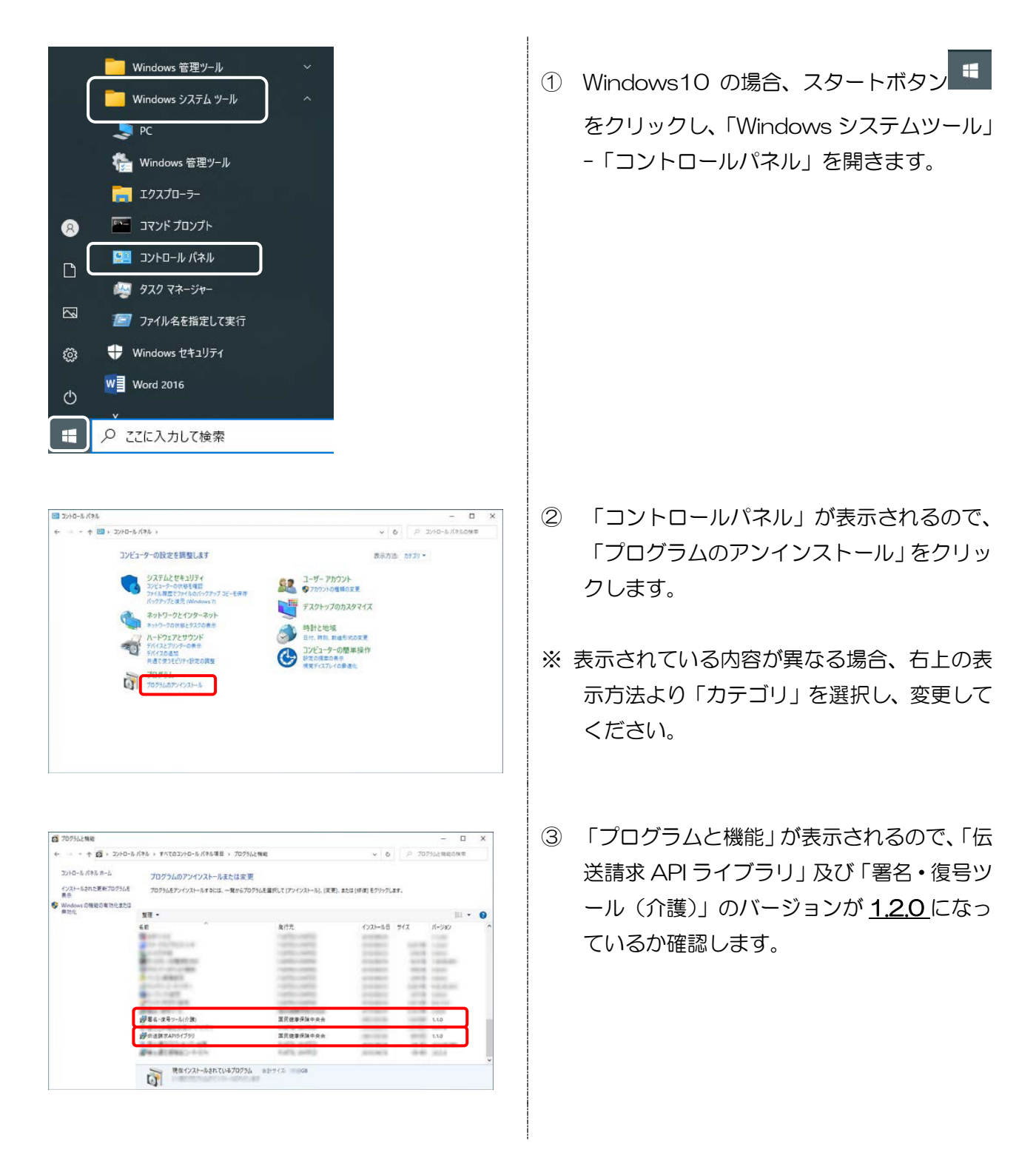